## FLAT CANCELS: ASPIRE

By: Underwriting Department

## **Primer Paso**

 1.- Entramos a la pagina web de Aspire y entramos al perfil de cliente con su numero de poliza.

| Aaspire | Quote Search Policy !               | Search Activity Sea                                                                                                    | rch eSign Packets Rep                                                                 | oorts                                                                                                    |                                                                                       |                                                                                          |                                              | 0         |  |
|---------|-------------------------------------|----------------------------------------------------------------------------------------------------|---------------------------------------------------------------------------------------|----------------------------------------------------------------------------------------------------|---------------------------------------------------------------------------------------|------------------------------------------------------------------------------------------|----------------------------------------------|-----------|--|
|         | Policy Number<br>GPCP-00267915-00   | <ul> <li>Policy State</li> <li>Active</li> </ul>                                                                                                    | us Policy Period<br>10/4/2023 – 4/4                                                   | Balance<br>/2024 \$357.02                                                                                       |                                                                                       |                                                                                          | Create Endorsement Make Payment              |           |  |
|         | Policy Home                         | Insured Info                                                                                                    | )                                                                                     | Settings                                                                                                    |                                                                                       |                                                                                          | Edit                                         |           |  |
|         | Billing and Payments Policy Details | Nam                                                                                                    | e Juan Carlos Torres<br>Franco<br>e (323)904-1743                                     |                                                                                                    | Auto-pay Enrolled (RCCP)<br>Pay Plan Low Down Credit Card-First Bill Due<br>in 19Days | Automated Calls for Policy Opted In<br>Servicing<br>Automated Texts for Policy Opted Out | Allow Sending Marketing Not Enr<br>Materials |           |  |
|         | Documents                           | Addre                                                                                                    | is 37327 28th St E,<br>Palmdale, CA, 93550,                                           | Docu                                                                                                    | iment Delivery Enrolled Mail Docs<br>oc Agreement Not Accepted                        | Servicing<br>Automated Emails for Policy Opted In                                        |                                              |           |  |
|         | Claims<br>Endorsement History       | 6460, Los Angeles<br>Customer ID 975536                                                                                                    |                                                                                       |                                                                                                    | Language English                                                                      | ••••••••••••••••••••••••••••••••••••••                                                   |                                              |           |  |
|         | Activities                          |                                                                                                    |                                                                                       |                                                                                                    |                                                                                       |                                                                                          |                                              |           |  |
|         | Digital Wallet                      | Declaration Summary                                                                                                    |                                                                                       |                                                                                                    |                                                                                       |                                                                                          |                                              |           |  |
|         |                                     | Drivers<br>JUAN CARLOS TI<br>LEONOR NAVAR<br>Policy Cove<br>Coverages<br>Bodily Injury<br>Property Damag<br>Medical<br>Payments<br>Roadside<br>Membership | DRRES FRANCO<br>RO FRIAS<br>Limit or Deductible<br>15/30<br>10000<br>None<br>Enrolled | Vehicles<br>Honda ACCOR<br>Coverages<br>UMPD<br>Comprehensive<br>Collision<br>Tow / Storage<br>Rental Reimburse | D LX 2005<br>Limit or Deductible<br>Rejected                                          |                                                                                          |                                              |           |  |
|         |                                     | Billing Ove                                                                                                    | rview                                                                                 |                                                                                                    |                                                                                       |                                                                                          |                                              | Open chat |  |
|         |                                     | Installment                                                                                                    | 5                                                                                     |                                                                                                    |                                                                                       |                                                                                          |                                              |           |  |

## Segundo Paso

 2.- Entramos a la seccion Activities que se encuentra del lado izquierdo la pagina web.

| Aaspire | Quote Search Policy S                                                                                             | earch Activity Search eSi                                                                                                    | gn Packets Reports                                                          |                                                                                     |                                                                                                    |                                                                                                    |                                                                                                    |
|---------|----------------------------------------------------------------------------------------------------|----------------------------------------------------------------------------------------------------|-----------------------------------------------------------------------------|-------------------------------------------------------------------------------------|----------------------------------------------------------------------------------------------------|----------------------------------------------------------------------------------------------------|----------------------------------------------------------------------------------------------------|
|         | Policy Number<br>GPCP-00267915-00                                                                                 | <ul> <li>✓ Policy Status</li> <li>✓ Active</li> <li>Policy Status</li> <li>Policy Status</li> <li>Policy Sta</li></ul> | licy Period<br>)/4/2023 – 4/4/2024                                          | Balance<br>\$357.02                                                                 |                                                                                                    |                                                                                                    | Create Endorsement Make Payment                                                                                             |
|         | Policy Home<br>Billing and Payments<br>Policy Details<br>Documents<br>Claims<br>Endorsement History<br>Activities | Insured Info<br>Name Juan Ca<br>Franco<br>Phone (323)90<br>Address 37327<br>Paimda<br>6460, L<br>Customer ID 975536                                                                                                    | arlos Torres<br>J4-1743<br>28th St E.<br>Ile. CA. 93550,<br>os Angeles<br>5 | Settings<br>Auto-pay<br>Pay Plan<br>Document Delivery<br>eDoc Agreement<br>Language | Enrolled (RCCP)<br>Low Down Credit Card-First Bill Due<br>in 19Days<br>Enrolled Mail Docs<br>Not Accepted<br>English | Automated Calls for Policy Opted In<br>Servicing<br>Automated Texts for Policy Opted Out<br>Servicing<br>Automated Emails for Policy Opted In<br>Servicing | Edit<br>Allow Sending Marketing Not Enr<br>Materials                                                                        |
|         | Digital Wallet                                                                                                    | Activities                                                                                                    |                                                                             |                                                                                     |                                                                                                    |                                                                                                    | Add Single Activity                                                                                                    |
|         |                                                                                                    | Activity Type $\downarrow \ \bigtriangledown$                                                                                                    | Created $\downarrow \ \forall$                                              | Effective $\downarrow \ \forall$                                                    | Description $\lor \ \ensuremath{\mathbb{V}}$                                                                         | User $\downarrow \ \mathbb{V}$                                                                                                    | Assigned To $\psi ~ \overline{\mathbb{Y}} \qquad \mbox{Execution} \qquad \psi ~ \overline{\mathbb{Y}} \qquad \mbox{Status}$ |
|         |                                                                                                    | Expiration                                                                                                    | 11/13/2023 12:49:36 AM                                                      | 04/04/2024 12:01:00 AM                                                              | Activity is generated automatically                                                                                  | PolicyOne SystemUser                                                                                                    | Scheduled                                                                                                    |
|         |                                                                                                    | Renewal Generation                                                                                                    | 11/13/2023 12:49:36 AM                                                      | 01/30/2024 12:01:00 AM                                                              | Activity is generated automatically                                                                                  | PolicyOne SystemUser                                                                                                    | Scheduled                                                                                                    |
|         |                                                                                                    | Switch Active AR                                                                                                    | 11/13/2023 12:49:36 AM                                                      | 12/14/2023 12:01:00 AM                                                              | Activity is generated automatically                                                                                  | PolicyOne SystemUser                                                                                                    | Scheduled                                                                                                    |
|         |                                                                                                    | Cancel NP                                                                                                    | 11/13/2023 12:49:36 AM                                                      | 12/08/2023 12:01:00 AM                                                              | Activity is generated automatically                                                                                  | PolicyOne SystemUser                                                                                                    | Scheduled                                                                                                    |
|         |                                                                                                    | Equity Date                                                                                                    | 11/13/2023 12:49:36 AM                                                      | 12/06/2023 12:01:00 AM                                                              | Activity is generated automatically                                                                                  | PolicyOne SystemUser                                                                                                    | Scheduled                                                                                                    |
|         |                                                                                                    | Reminder / Pending Cancel<br>Notice                                                                                                    | 11/13/2023 12:49:36 AM                                                      | 11/27/2023 12:01:00 AM                                                              | Activity is generated automatically                                                                                  | PolicyOne SystemUser                                                                                                    | Scheduled                                                                                                    |
|         |                                                                                                    | Recurring Credit Card<br>Payment                                                                                                    | 11/13/2023 12:49:36 AM                                                      | 11/21/2023 12:01:00 AM                                                              | Activity is generated automatically                                                                                  | PolicyOne SystemUser                                                                                                    | Scheduled                                                                                                    |
|         |                                                                                                    | Auto-Pay Notice - Credit<br>Card                                                                                                    | 11/13/2023 12:49:36 AM                                                      | 11/13/2023 12:01:00 AM                                                              | Activity is generated automatically                                                                                  | PolicyOne SystemUser                                                                                                    | Executed                                                                                                    |
|         |                                                                                                    | Switch Active AR                                                                                                    | 10/23/2023 06:07:15 PM                                                      | 11/13/2023 12:01:00 AM                                                              | Activity is generated automatically                                                                                  | Reggie SB Lumague                                                                                                    | Executed                                                                                                    |

## **Tercer Paso**

| Aaspire | Quote Search Policy                                                                  | Search Activity Search eS                                                                     | Sign Packets Reports                                                              |                                                                  |                                                                                                    |                                                                                                    |                                              |
|---------|--------------------------------------------------------------------------------------|-----------------------------------------------------------------------------------------------|-----------------------------------------------------------------------------------|------------------------------------------------------------------|----------------------------------------------------------------------------------------------------|----------------------------------------------------------------------------------------------------|----------------------------------------------|
|         | Policy Number<br>GPCP-00267915-00                                                    | Policy Status Po<br>✓ Active 1                                                                | olicy Period<br>0/4/2023 – 4/4/2024                                               | Balance<br>\$357.02                                              |                                                                                                    |                                                                                                    | Create Endorsement Make Payment              |
|         | Policy Home                                                                          | Insured Info                                                                                  |                                                                                   | Settings                                                         |                                                                                                    |                                                                                                    | Edit                                         |
|         | Billing and Payments<br>Policy Details<br>Documents<br>Claims<br>Endorsement History | Name Juan C<br>France<br>Phone (323)9<br>Address 37327<br>Palmd<br>6460,<br>Customer ID 97553 | arlos Torres<br>0<br>04-1743<br>28th St E,<br>ale, CA, 93550,<br>Los Angeles<br>6 | Auto-pi<br>Pay Pla<br>Document Delive<br>eDoc Agreeme<br>Languag | ay Enrolled (RCCP)<br>an Low Down Credit Card-First Bill Due<br>in 19Days<br>ry Enrolled Mail Docs<br>nt Not Accepted<br>ge English | Automated Calls for Policy Opted In<br>Servicing<br>Automated Texts for Policy Opted Out<br>Servicing<br>Automated Emails for Policy Opted In<br>Servicing | Allow Sending Marketing Not Enr<br>Materials |
|         | Digital Wallet                                                                       | Activities                                                                                    |                                                                                   |                                                                  |                                                                                                    |                                                                                                    | Add Single Activity                          |
|         |                                                                                      | Activity Type ↓ 🖓                                                                             | Created $\downarrow \forall$                                                      | Effective $\downarrow ~ ?$                                       | Description $\downarrow \forall$                                                                                                    | User 🗸 🏹                                                                                                    | Assigned To ↓ ♥ Status                       |
|         |                                                                                      | Expiration                                                                                    | 11/13/2023 12:49:36 AM                                                            | 04/04/2024 12:01:00 AM                                           | Activity is generated automatically                                                                                                 | PolicyOne SystemUs                                                                                                    | er Scheduled                                 |
|         |                                                                                      | Renewal Generation                                                                            | 11/13/2023 12:49:36 AM                                                            | 01/30/2024 12:01:00 AM                                           | Activity is generated automatically                                                                                                 | PolicyOne SystemUs                                                                                                    | er Scheduled                                 |
|         |                                                                                      | Switch Active AR                                                                              | 11/13/2023 12:49:36 AM                                                            | 12/14/2023 12:01:00 AM                                           | Activity is generated automatically                                                                                                 | PolicyOne SystemUs                                                                                                    | er Scheduled                                 |
|         |                                                                                      | Cancel NP                                                                                     | 11/13/2023 12:49:36 AM                                                            | 12/08/2023 12:01:00 AM                                           | Activity is generated automatically                                                                                                 | PolicyOne SystemUs                                                                                                    | er Scheduled                                 |
|         |                                                                                      | Equity Date                                                                                   | 11/13/2023 12:49:36 AM                                                            | 12/06/2023 12:01:00 AM                                           | Activity is generated automatically                                                                                                 | PolicyOne SystemUs                                                                                                    | er Scheduled                                 |
|         |                                                                                      | Reminder / Pending Cancel<br>Notice                                                           | 11/13/2023 12:49:36 AM                                                            | 11/27/2023 12:01:00 AM                                           | Activity is generated automatically                                                                                                 | PolicyOne SystemUs                                                                                                    | ser Scheduled                                |
|         |                                                                                      | Recurring Credit Card<br>Payment                                                              | 11/13/2023 12:49:36 AM                                                            | 11/21/2023 12:01:00 AM                                           | Activity is generated automatically                                                                                                 | PolicyOne SystemUs                                                                                                    | ser Scheduled                                |
|         |                                                                                      | Auto-Pay Notice - Credit<br>Card                                                              | 11/13/2023 12:49:36 AM                                                            | 11/13/2023 12:01:00 AM                                           | Activity is generated automatically                                                                                                 | PolicyOne SystemUs                                                                                                    | ser Executed                                 |
|         |                                                                                      | Switch Active AR                                                                              | 10/23/2023 06:07:15 PM                                                            | 11/13/2023 12:01:00 AM                                           | Activity is generated automatically                                                                                                 | Reggie SB Lumague                                                                                                    | Executed                                     |

Hacemos click en la seccion add single activity

3.-

## Como Llenar la Flat CNX form

- 1.- Cuando tengamos nuestro Cancel Request Form debemos de asegurarnos de pedir que se cancele EL MISMO DIA DE LA VENTA.
- 2.- En la seccion Reason for Cancellation escribiremos una razon valida para hacer Flat Cancel como puede ser falta de firmas o vehiculos inaceptables.
- 3.- Finalmente Subimos el documento en la opcion attachment en la misma pagina donde generamos la forma de cancelacion.
- 4: Tenemos un tiempo limite de 72 horas para procesar nuestro Flat Cancel

#### Aspire General Insurance Services, LLC - CA D UNDERWRITTEN BY ASPIRE GENERAL INSUF

# Policy Cancellation Request Information: Policy Number: GPSV-00298075-00 Insured Name: KENNEDY HUTAGAOL Street Address: 16047 Lassen St City, State, Zip Code: North Hills, CA 91343 Phone Number: (424) 335-8552 Coverage shall cease and the future day date specified by the named insured in the written request for cancellation provided such date is

legible and not a postage meter date; or

• If neither 1 nor 2 above apply, the date and time the request is received by us.

ed as soon as coverage goes into effect

If requesting a backdated cancellation effective date proof is required, such as, proof of new coverage showing same or greater coverage, proof of sale, total loss, etc.
 Requested Cancellation Date:

 Create Activity

## PASO FINAL

Seleccionamos la opcion Cance I Request y Editamos el archive que nos genero la pagina web.

| Activity                           | Cancel Request           |  |
|------------------------------------|--------------------------|--|
| Description                        |                          |  |
| Note                               |                          |  |
| Effective Date                     | 10/2/2023 12:11 PM 15 () |  |
| Oocuments<br>✓ Cancel Request Form | n (02/21) — English      |  |
|                                    |                          |  |
| Attachments                        |                          |  |
| O Attach files                     |                          |  |
|                                    | Create                   |  |

## ASPIRE NO PROCESA VOIDS, SOLO FLAT CANCELS.

## **SEGUIMIENTO:**

- En la seccion de Billing and payments podremos verificar si los fondos ya fueron devueltos si en la seccion inferior de la pagina aparece una nueva seccion llamada Reversed/Transferred payments.
- Debemos comprobar que los fondos devueltos coincidan con los fondos usados para abrir la poliza.

| Policy Number<br>GPSV-00325700-00 ¥ | Policy Status<br>C <mark>ancelled (Ca</mark> | ncel - Flat)             | Policy Period<br>8/2/2023 – 2/2/2024 | Balance<br>\$0.00 | Cancellation Date<br>8/2/2023 |           |        |                    | Create Endorsement Make Payment |
|-------------------------------------|----------------------------------------------|--------------------------|--------------------------------------|-------------------|-------------------------------|-----------|--------|--------------------|---------------------------------|
| Policy Home                         | Premium (Un                                  | paid)                    |                                      |                   | \$101.00                      | \$101.00  | \$0.00 | \$0.00             | Andrew Guillen                  |
| Rilling and Payments                | Faas                                         |                          |                                      |                   | \$0.00                        | \$0.00    | \$0.00 | \$0.00             |                                 |
| Dining and Payments                 | Roadside memo                                | ersnip ree               | 00/02/2023                           | 09/01/2023        | \$6.00                        | \$6.00    | \$0.00 | \$0.00             |                                 |
| Policy Details                      | Installment Fee                              |                          | 08/02/2023                           | 09/01/2023        | \$10.00                       | \$10.00   | \$0.00 | \$0.00             |                                 |
| Documents                           | Fraud Fee                                    |                          | 08/02/2023                           | 09/01/2023        | (\$1.76)                      | (\$1.76)  | \$0.00 | \$0.00 Flat Cancel |                                 |
|                                     | Installment Fee                              |                          | 08/02/2023                           | 09/01/2023        | (\$20.00)                     | (\$20.00) | \$0.00 | \$0.00 Flat Cancel |                                 |
| Claims                              | Policy Fee                                   |                          | 08/02/2023                           | 09/01/2023        | (\$28.00)                     | (\$28.00) | \$0.00 | \$0.00 Flat Cancel |                                 |
| Endorsement History                 | Roadside Memb                                | ership Fee               | 08/02/2023                           | 09/01/2023        | (\$12.00)                     | (\$12.00) | \$0.00 | \$0.00 Flat Cancel |                                 |
| Artuition                           | <ul> <li>Unpaid Amount</li> </ul>            | 5                        | 08/03/2023                           | 08/02/2023        | \$45.76                       | \$45.76   | \$0.00 | \$0.00 From #0     |                                 |
| HUMINES                             | Fraud Fee (Ur                                | npaid)                   |                                      |                   | \$0.88                        | \$0.88    | \$0.00 | \$0.00             | Andrew Guillen                  |
|                                     | Fraud Fee (Ur                                | npaid)                   |                                      |                   | \$0.88                        | \$0.88    | \$0.00 | \$0.00             | Andrew Guillen                  |
|                                     | Installment F                                | ee (Unpaid)              |                                      |                   | \$10.00                       | \$10.00   | \$0.00 | \$0.00             | Andrew Guillen                  |
|                                     | Policy Fee (U                                | npaid)                   |                                      |                   | \$28.00                       | \$28.00   | \$0.00 | \$0.00             | Andrew Guillen                  |
|                                     | Roadside Me                                  | mbership Fee (Unp        | paid)                                |                   | \$6.00                        | \$6.00    | \$0.00 | \$0.00             | Andrew Guillen                  |
|                                     | ** These amounts were                        | added after the bill w   | as generated                         |                   |                               |           |        |                    |                                 |
|                                     | Reversed / Tra                               | nsferred Pay             | ments                                |                   |                               |           |        |                    |                                 |
|                                     | Reversed                                     | Original<br>Payment Date | туре                                 |                   | Amoun                         | t Status  | Action |                    | Action by                       |
|                                     | 08/03/2023                                   | 08/02/2023               | ProducerSwee                         | p                 | \$146.70                      | 5 Voided  | Voide  | d: Cancel Flat     | Andrew Guillen                  |